## Enable / Disable Reverse Prospecting

|                                                                                                    | 1 5                                    |
|----------------------------------------------------------------------------------------------------|----------------------------------------|
| A Reverse Prospect List is a List of agents who have                                                                                                    | created Auto Emails that have criteria |
| matching your listing.                                                                                                    | MY MATRIX SEARCH STATS                 |
|                                                                                                    | Home                                   |
| Hover over <b>My Matrix </b>                                                                                                    | Summary                                |
|                                                                                                    | Contacts                               |
| Select "Auto Emails" 😢                                                                                                    | My Listings                            |
| A list of your Auto Emails presents                                                                                                    | Carts                                  |
| A list of your Auto Linuits presents                                                                                                    | Saved Searches                         |
|                                                                                                    | Auto Emails                            |
| » Auto Emails 12/12                                                                                                    | Sent Email                             |
| Sorted by Subject                                                                                                    | Reverse Prospect Email History         |
|                                                                                                    | CMAs                                   |
|                                                                                                    |                                        |
| Fryar, Janice • 500-800 Berthoud 🔵                                                                                                    |                                        |
| Carr, Jay and Ally • Berthoud 🔴                                                                                                    |                                        |
| Silence, Charlie and Chesney • Berthoud 2023 🔴                                                                                                    |                                        |
| Fryar, Allyson • Farming 136th 🛛 🔴                                                                                                    |                                        |
| Select the desired Auto Email 🙀 you wish to enable for reverse prospecting                                                                                                    |                                        |
| The selection will <i>expand,</i> 😈 and a <i>button bar</i> will present 🐻                                                                                                    |                                        |
| Fryar, Janice • 500-800 Berthoud 🌘                                                                                                    | ^                                      |
| Settings Criteria Results Date Since Market Update 🛛 Open in Portal                                                                                                    |                                        |
| Last Run by agent BCC S                                                                                                    | tatus Schedule                         |
| Last Viewed by contact Unsent S                                                                                                    | ent Rejected                           |
| 06/02/2023 <u>31</u> <u>6</u>                                                                                                    | <u>۹</u> (5)                           |
| Criteria Property Type is 'Residential' Mis Status is 'Active' City is 'Berthoud' Current Price is 500000 to 800000 Originating System Name is one of 'Recolorado', 'ROCC', 'SSBR', 'IRES'' |                                        |
| > Sent Email                                                                                                    |                                        |
| Delete Disable                                                                                                    |                                        |
|                                                                                                    |                                        |
|                                                                                                    |                                        |
| Select "Settings" 🔽                                                                                                    |                                        |

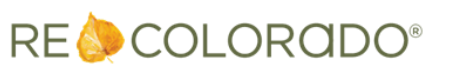

For additional support contact Customer Success: 303.850.9576

## Enable \ Disable Reverse Prospecting

A **Setting** window presents with the name of the selected *Auto Email* 8

| i Settings for 'L                                                    | Littleton, Lakewood, Aurora: 500-550' 🔞                                                                                                    |
|----------------------------------------------------------------------|----------------------------------------------------------------------------------------------------|
| 🔅 Status                                                             |                                                                                                    |
| Status: Ru                                                           | inning                                                                                                    |
| 🚨 Recipients                                                         |                                                                                                    |
| Contact: J                                                           | ohnson, Larry Change                                                                                                    |
| To: rej                                                              | jwolfsohn@gmail.com (Johnson, Larry)                                                                                                    |
| CC:                                                                  |                                                                                                    |
|                                                                      | BCC me a copy of all emails                                                                                                    |
| 🧔 Message                                                            |                                                                                                    |
| Subject: Litt                                                        | leton, Lakewood, Aurora: 500-550                                                                                                    |
| Welcome Email Re                                                     | ecurring Email                                                                                                    |
| Salutation: Hi Larry, <u>Edit</u>                                    |                                                                                                    |
| Message: Wel<br>we c<br>Whe<br>hom<br>leve<br>it, a<br>I'll u<br>mor | come to your home search on the Client Portal. The Client Portal is a tool can use to stay in touch.<br>en using the Client Portal, you will be able to view photographs of each are and see their locations on a map or by using a high-level aerial or low-<br>l "Bird's Eye" view. As you look at each home, you can rate it, categorize and leave me a message describing what you did or did not like about it. Ise your feedback to refine your home search, set up showings, and<br>e. To learn more about using the Client Portal, you can watch this quick |

## Scroll to the **Settings** section 9

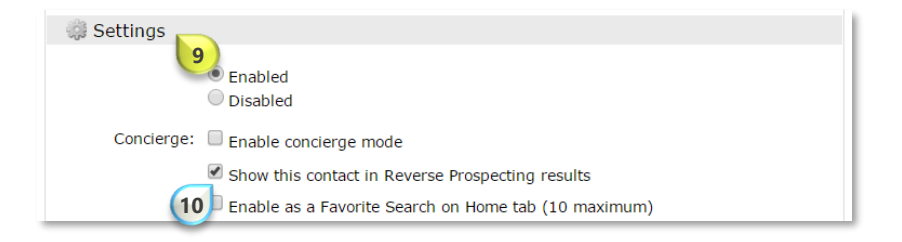

Place or remove a checkmark next to "Show this contact in Reverse Prospecting Results" 10

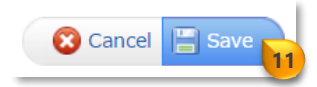

Scroll to the bottom of the screen and click "Save" 🔟

Note: Remove the checkmark to disable Reverse Prospecting

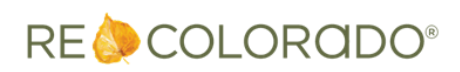

8/30/2023 12:30 PM